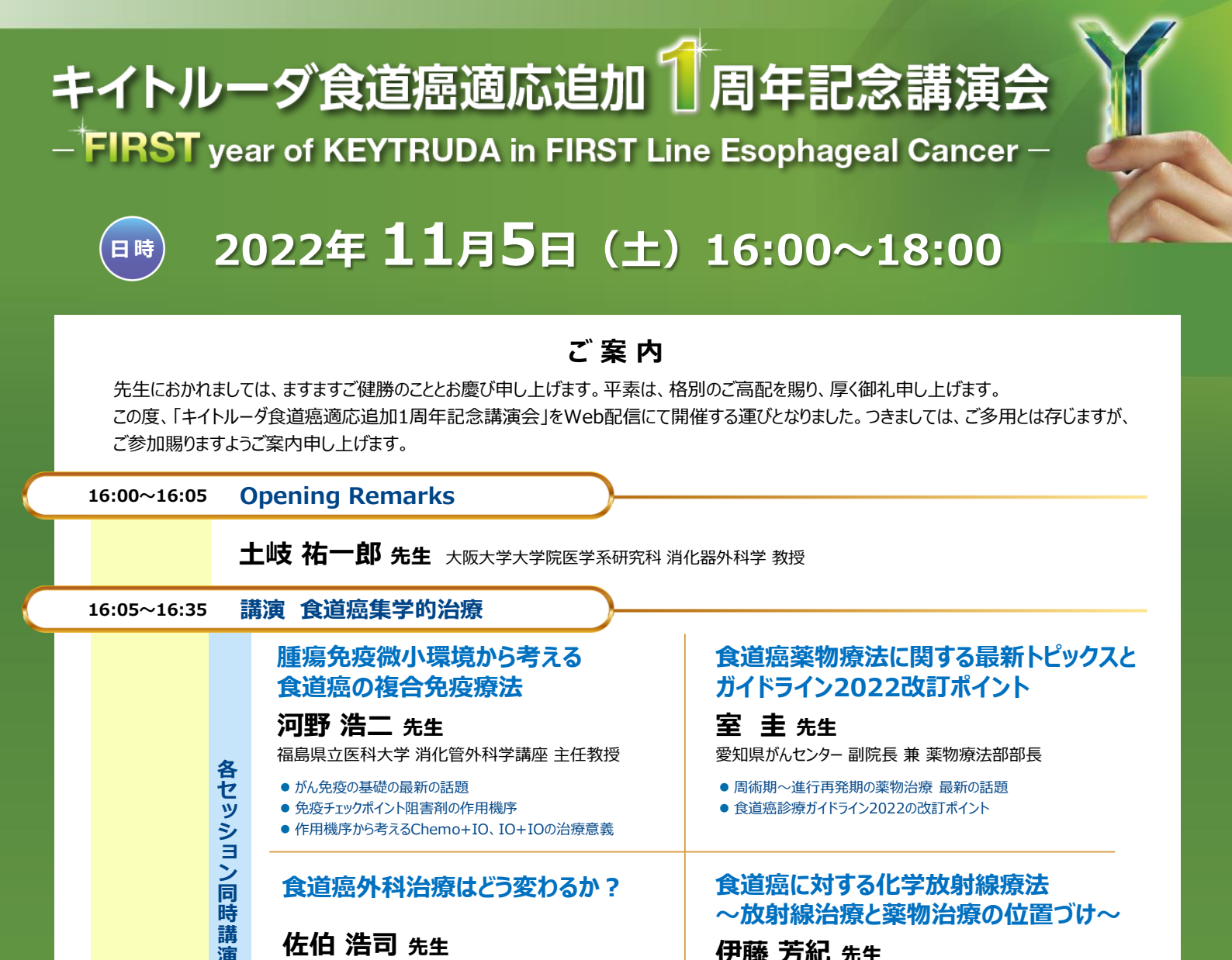

食道癌外科治療はどう変わるか?

## 佐伯 浩司 先生

群馬大学大学院 消化管外科 教授

- 食道癌外科治療・周術期治療の最新の話題
- 食道癌診療ガイドライン2022の改訂ポイント
- 食道癌取扱い規約2022の改訂ポイント

#### 16:35~17:05 基調講演

### 食道がん1次化学療法の進歩と今後 加藤 健 先生

国立がん研究センター中央病院 頭頸部・食道内科科長/ 消化管内科科長

● 食道癌1次治療の薬物治療(KEYNOTE-590試験を中心に)

● 化学放射線療法と免疫チェックポイント阻害剤の位置づけ

食道癌に対する化学放射線療法

~放射線治療と薬物治療の位置づけ~

昭和大学医学部放射線医学講座放射線治療学部門 教授

● 食道癌診療ガイドラインの位置づけ

伊藤 芳紀 先生

StageIVの治療戦略

食道癌化学放射線療法の最新の話題

キイトルーダ+FP 使用症例のご紹介(適正使用情報含む)

ボーティングディスカッション 17:05~18:00

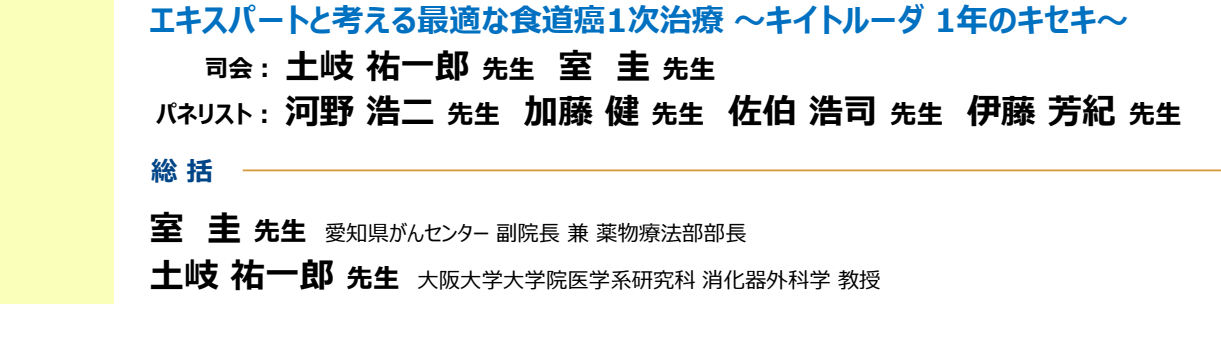

- ■講演・質疑ともにLive配信いたします(ご質問は質問フォームにて受け付けております)。
  ご質問は講演会中、随時受付いたします。時間の都合上、全てのご質問にお答えできない場合もありますことをご了承ください。
- 本インターネット講演会のご参加に当たり、弊社による飲食及び交通費の負担はできませんことをご了承ください。

ご視聴に際してMSD Connectへの会員登録(無料)が必要となります。会員登録方法、当日の視聴方法の詳細は裏面をご参照ください。

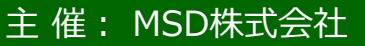

# ○ MSD Connect ご視聴方法

登録・視聴は無料です

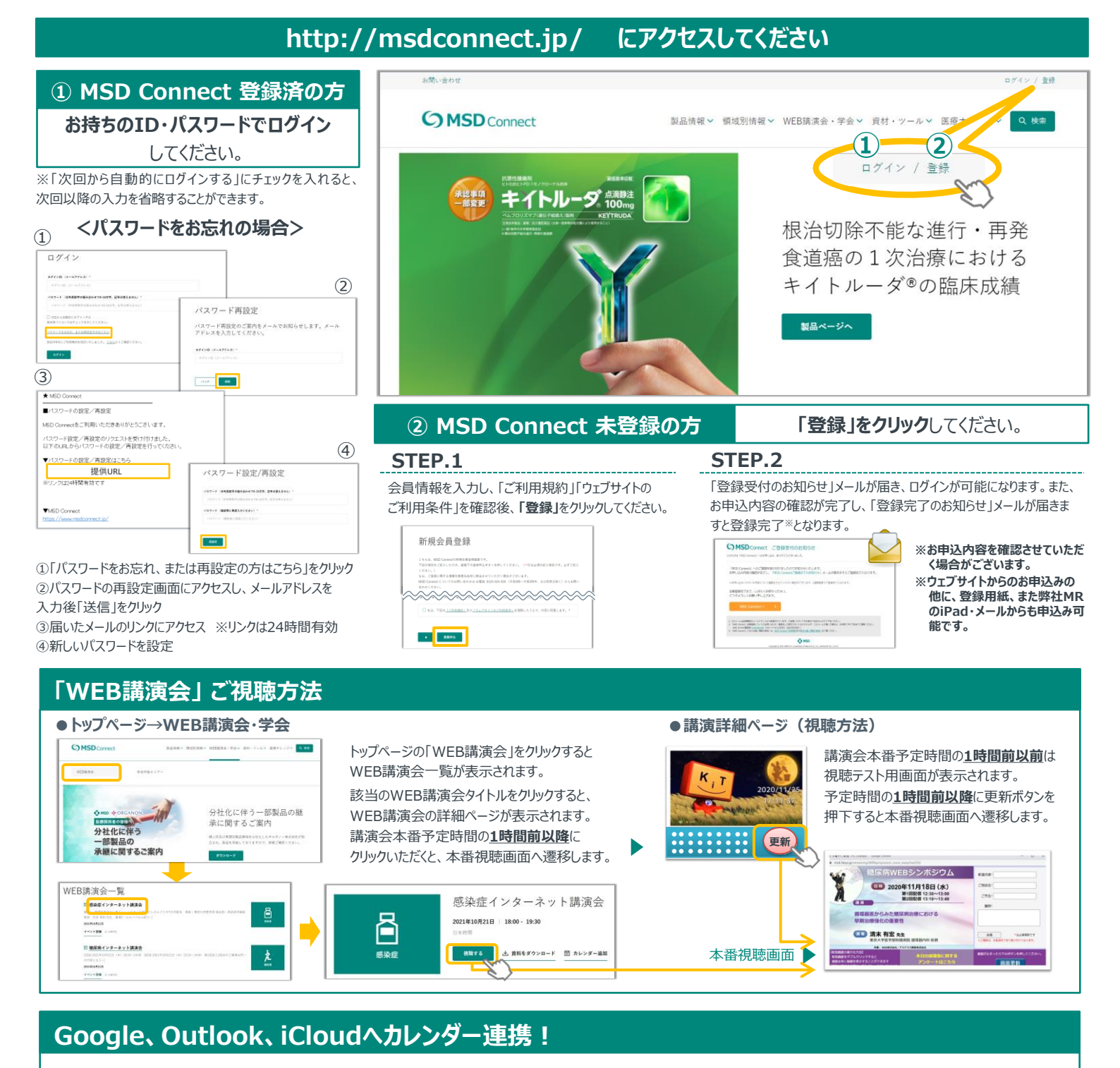

### 感染症 感染症 感染症 概染症 し 資料をダウンロード 画 カレンダー通知

WEB講演会のスケジュールをGoogleカレンダー、Outlook、 iCloud カレンダー(iPhone・iPad)に簡単に登録できます。

※ iPhone・iPad はiCloudにログインしている場合に限ります。 ログインされていない場合は、 ログイン後にご登録いただけます。

《ご留意》

※講演当日など、直前にMSD Connect に登録いただいた場合、WEB講演会がご覧いただけない場合がございますので、 お早めにご登録くださいますようお願い申し上げます。 ※画面イメージは2022年1月現在のたのとなります。サイト改修のため、画面は予告なく変更される場合があります。

ご登録についての お問い合わせ先

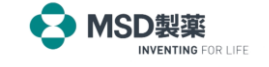